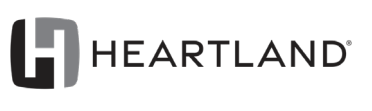

LAUNCHING LIFE'S JOURNEYS

# WEBSTORE QUICK START GUIDE

https://dealerstore.heartlandrvs.com

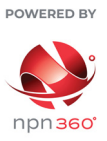

Log In

Log In

I need to reset my pas

Welcome to the Heartland RV Dealer webstore you will find printed materials, signage and/or Please log in or create a new account.

Email Address

hrv-dealer@npn360.cor

### **GETTING STARTED**

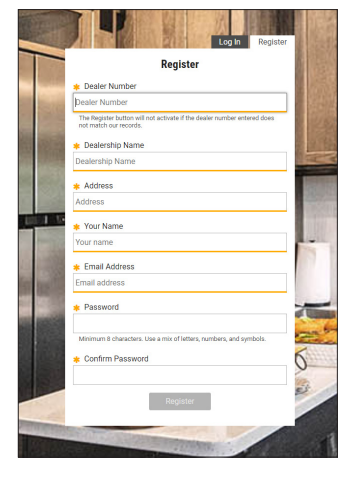

Go to https://dealerstore.heartlandrvs.com to register for a new account to begin shopping.

#### **Dealer Number**

Enter your Heartland RVs dealership number (for assistance, contact marketing@heartlandrvs.com)

Dealership Info Enter your dealership name and address.

### Your Info & Password

Enter your name and email address for the account, as well as a secure 8 character password.

Have an account, but forgot your password?

Click on "I need to reset my password" and enter your email for a link to reset your password.

### **BROWSE & SHOP**

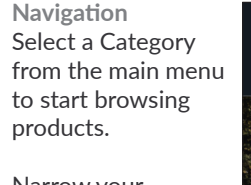

Narrow your browsing using the available subcategory menus - available under the menu options with a toggle (v) next to it.

### Products

Heartland branded products are kept in stock and ready to ship within 24 business hours of ordering.

Cobranded products are produced on demand and may have minimum order requirements and longer lead times.

Review product details carefully before placing your order.

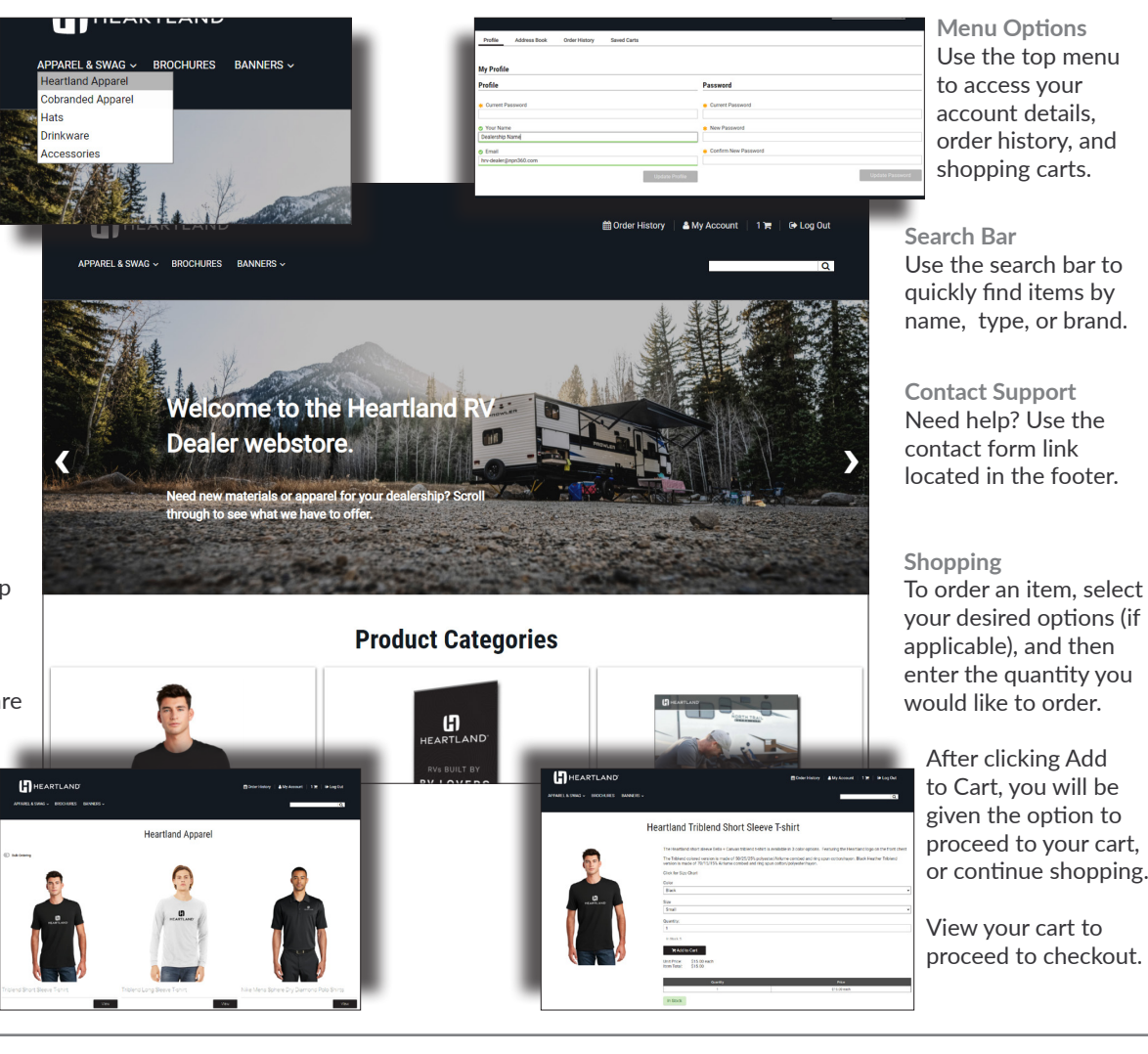

# CHECKOUT

#### Shopping Cart

View your cart by clicking the icon in the upper right corner, then click "Proceed to Checkout" to enter your shipping details.

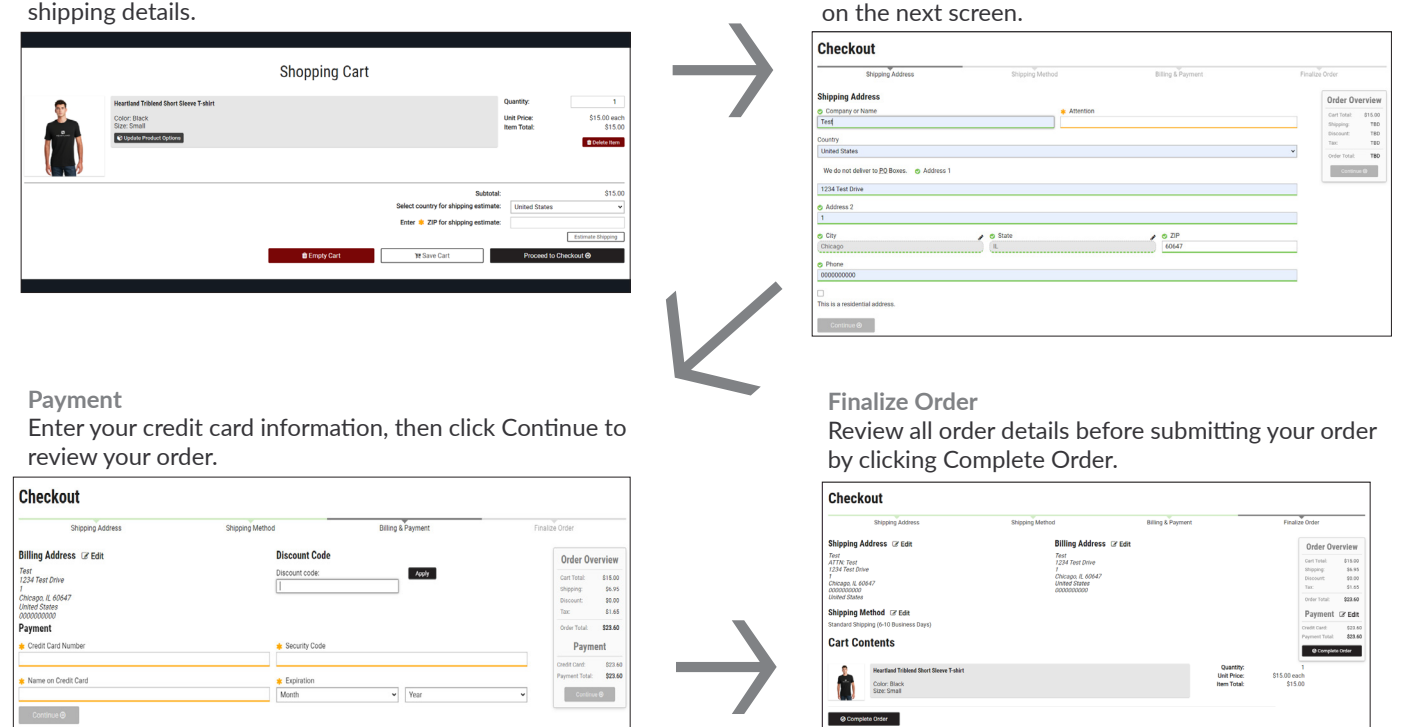

**Shipping Info** 

Enter your shipping information. Required fields are

indicated with an asterisk (\*). Select your ship method

# **OTHER FEATURES**

| der History                                      |                                             |                    |                                |                                   |  |
|--------------------------------------------------|---------------------------------------------|--------------------|--------------------------------|-----------------------------------|--|
| and orders:                                      |                                             |                    |                                |                                   |  |
| Coder No.<br>1515547 @                           | Date<br>Apr 15, 2022 10:38AM                | Bill To<br>Test    | Ship Ta<br>Multiple recipients | Order Tutal<br>30.00 - 1 itern(s) |  |
| atus: Ø Declined<br>ipping Details: This order o | onstains multiple shipping groups. Download | Shipping Summary 📥 |                                | Quantity: 5 package(s) o          |  |
| Contraction of the second                        |                                             |                    |                                | G Rearder 11                      |  |

Saved Carts

Not ready to order yet? Select the Save Cart option to come back later!

Access your Saved Carts under My Account. Activating the cart will empty your current cart contents and replace it with the saved cart. Copy To Current Cart will join the saved cart with your existing shopping cart. Profile, Address Book & Order History Use your profile to update your name, email, or password.

The address book allows you to manage your billing and shipping addresses.

Check your order status, or quickly reorder items directly from the order history tab.

| aved Carts                 |                                              |          |                                                    |
|----------------------------|----------------------------------------------|----------|----------------------------------------------------|
|                            |                                              |          |                                                    |
| Cart Name                  | Last Modified                                | Subtotal | Actions                                            |
| Contribution               |                                              | 00.00    | TR Activate TR Copy To Current Cart TR View Delete |
| Saved Cart 2               | Apr 18, 2022 12:51PM                         | 80.00    |                                                    |
| Saved Cart 2<br>Saved Cart | Apr 18, 2022 12:51PM<br>Apr 18, 2022 12:51PM | \$15.00  | 🔭 Activate 🏹 Copy To Current Cart 🔭 View 🔷 Delete  |
| Saved Cart 2<br>Saved Cart | Apr 18, 2022 12:51PM<br>Apr 18, 2022 12:51PM | \$15.00  | R Activete R Copy To Current Cart R View Codete    |